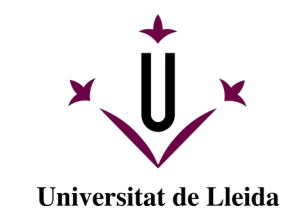

# Tramitació Electrònica Documentació Econòmica

#### Guia ràpida

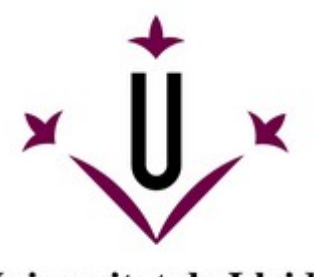

Universitat de Lleida

### Accés al portasignatures

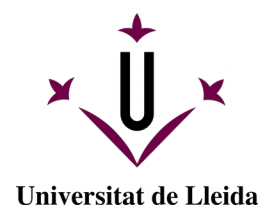

#### https://ae-portasignatures.udl.cat

#### Accedir amb l'usuari i el password de la UdL

Exemple: x9912345

- \* També és pot accedir amb el
- Certificat digital

|              |                                                                                                    | Destelismen                                          | Facture Flastefaire De   |                        |
|--------------|----------------------------------------------------------------------------------------------------|------------------------------------------------------|--------------------------|------------------------|
|              | EACAT - Extranet de les Administracions Catala                                                                                                    | Portatirmas                                          | Factura Electronica - De | scargar Aplicaciones G |
| Univ<br>de L | ersitat<br>leida                                                                                                    | es<br>S                                              |                          | Ajuda                  |
|              | Important<br>Benvinguts/es al Portasignatures de la Universitat<br>de laida des del quel portrau sectionas els                                                                                                    | Accés restringit                                     |                          |                        |
|              | documents que us hagin enviat per a la seva                                                                                                    | Usuari                                               |                          |                        |
|              | signatura electrònica. L'únic requisit és disposar                                                                                                    | iordim                                               |                          |                        |
|              | d'un certificat digital vàlid i reconegut, instal·lat al<br>navegador o bé al vostre lector compatible amb el<br>sistema                                                                                                    | Contrasenva                                          |                          |                        |
|              | alatorna.                                                                                                    |                                                      |                          |                        |
|              | Si no disposeu de certificat digital en la vostra<br>targeta UdL, contacteu amb l'Entitat de Registre de<br>Certificació Digital (despatx 3.56 de l'edifici de                                                                                                    | Accés LDAP                                           |                          |                        |
|              | El certificat triat a l'entrar en l'aplicació serà l'utilitzat<br>en les operacions de signatura. Per a entrar escolliu<br>una de les operacions dissocibles                                                                                                    | Entrar                                               |                          |                        |
|              |                                                                                                    |                                                      |                          |                        |
|              | Requisits técnics                                                                                                    | Accedir amb certificat                               |                          |                        |
|              | Usuari i contrasenya Udi, per accedir a aquest<br>portasignatures.<br>Targeta Udi, amb conflictat digital inserida en el<br>vostre lector de targetes. (Solament per efectuar<br>signatures electróniques)<br>Chrome 46r, Firefox 41+. Edge 20+, Safari 9.0+,<br>IE 11<br>Autofirma (recomanat) o navegador que permeti<br>executar applets de Java. | Entrar amb el certificat digital<br>Validació de CSV |                          |                        |
|              | Autofirma<br>Pàgina de descàrrega de Autofirma.                                                                                                    |                                                      |                          |                        |
|              | Test de signatura digital<br>En cas de problemes amb el vostre certificat digital,<br>podeu comprovar la idoneitat i validesa del mateix<br>en la següent adreça                                                                                                    |                                                      |                          |                        |
|              | Test de Signatura Digital<br>Amb el qual rebrem informació detallada del vostre<br>problema i us podrem ajudar a solucionar-lo.                                                                                                    |                                                      |                          |                        |

### Creació plantilla tramitació

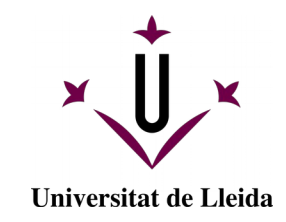

|                                          |                                        | ae-portasignatures.udl.cat           | Ċ                        | 0                          | Ê Õ                         |
|------------------------------------------|----------------------------------------|--------------------------------------|--------------------------|----------------------------|-----------------------------|
| 👎 🚺 M 📚 🝐 EACAT -                        | Extranet de les Administracions Catala | Portafirmas                          | Factura E                | lectrónica - Descargar Apl | icaciones G                 |
| ✓ Universitat                            | Portasigna<br>Universitat de Lleid     | atures                               | Català <del>√</del> Jord | i Morillo Muñoz Ajuda      | Tancar sessió               |
|                                          | Peticions Config                       | guració Administració Gestió d'usuar | is Estadístiques         |                            |                             |
|                                          |                                        |                                      |                          |                            |                             |
| Redactar Plantilla Signar/ V             | fistiplau 🗙 Rebutjar C Reenvia         | r 🗞 Etiquetes                        |                          | Cercar                     |                             |
| Nova plantilla<br>Administrar plantilles | caciones 🔶 Todos los tipos             | ♦ Todas las etiquetas ♦              | Des de                   | Fins                       | Q,                          |
| REBUDES                                  | Assumpte 🗢 F                           | Referència 🗢 Remitent                | Entrada                  | Actualitzat                | \$                          |
| * ENVIADES<br>Pendents<br>Finalitzades   |                                        | No té cap petició a la safa          | ata                      |                            |                             |
|                                          |                                        | =                                    |                          | 10 💠 de 0                  | \$ >>                       |
|                                          |                                        |                                      |                          |                            |                             |
|                                          |                                        |                                      |                          |                            | alabitaners legisle address |
|                                          |                                        |                                      |                          |                            |                             |

- Cal crear plantilles per a cada unitat de la que som gestors.
- Les plantilles son personal de cada usuari.

## Creació plantilla tramitació

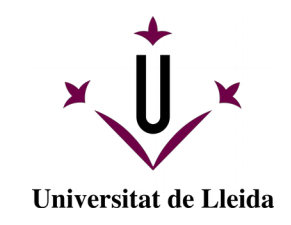

|                 | Literatu         |                 |                                                      |                        |
|-----------------|------------------|-----------------|------------------------------------------------------|------------------------|
| <b>v</b>        |                  | _               | Peticions Configuració Administració Gestió d        | usuaris Estadístiques  |
| 🕈 Desar 💼       | Cancel·lar       |                 |                                                      |                        |
|                 | Garloor har      |                 |                                                      |                        |
| conomia_Despesa | a_SIC            |                 |                                                      |                        |
| Per             | Vistiplau        | \$              | [Universitat De Lleida] Immaculada Goma Gimenez      | Tipus de signatura     |
|                 | Firma            | \$              | [Universitat De Lleida] Alexandre Balleste Crevillen | Cascada O Paral·lela   |
|                 | Firma            | \$              | [Universitat De Lleida] Jose Narciso Pastor Saenz    | Afeair Seaell de temps |
|                 | Visto bueno      | \$              | [Universitat De Lleida] Cap De Secció Comptabilitat  |                        |
|                 | +                |                 |                                                      | Por defecto            |
| Assumpte        | 2020/ADOP-339    | 19              |                                                      | Prioritat              |
| Referència      | Sistemes Informa | mes Informació. |                                                      | Normal 💠               |
| Vissatge        |                  |                 |                                                      | Àmbit                  |
|                 | <b>B</b> / Ū     |                 |                                                      | INTERNO 🛊              |
|                 | 1                |                 |                                                      | Notificar a            |
|                 |                  |                 |                                                      | Tots  Només remitent   |
|                 |                  |                 |                                                      | Avisar guan            |
|                 |                  |                 |                                                      | Llegit                 |
|                 |                  |                 |                                                      | / Rebutjat             |
|                 |                  |                 |                                                      | Signat                 |
|                 |                  |                 |                                                      | Vistiplau              |
|                 |                  |                 |                                                      | - Opciones avanzadas   |
|                 |                  |                 |                                                      |                        |

 Seguir un patró alhora de donar nom a les plantilles.

Recorda guardar la plantilla

#### Tramitació d'un document

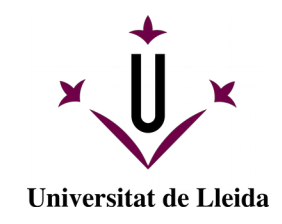

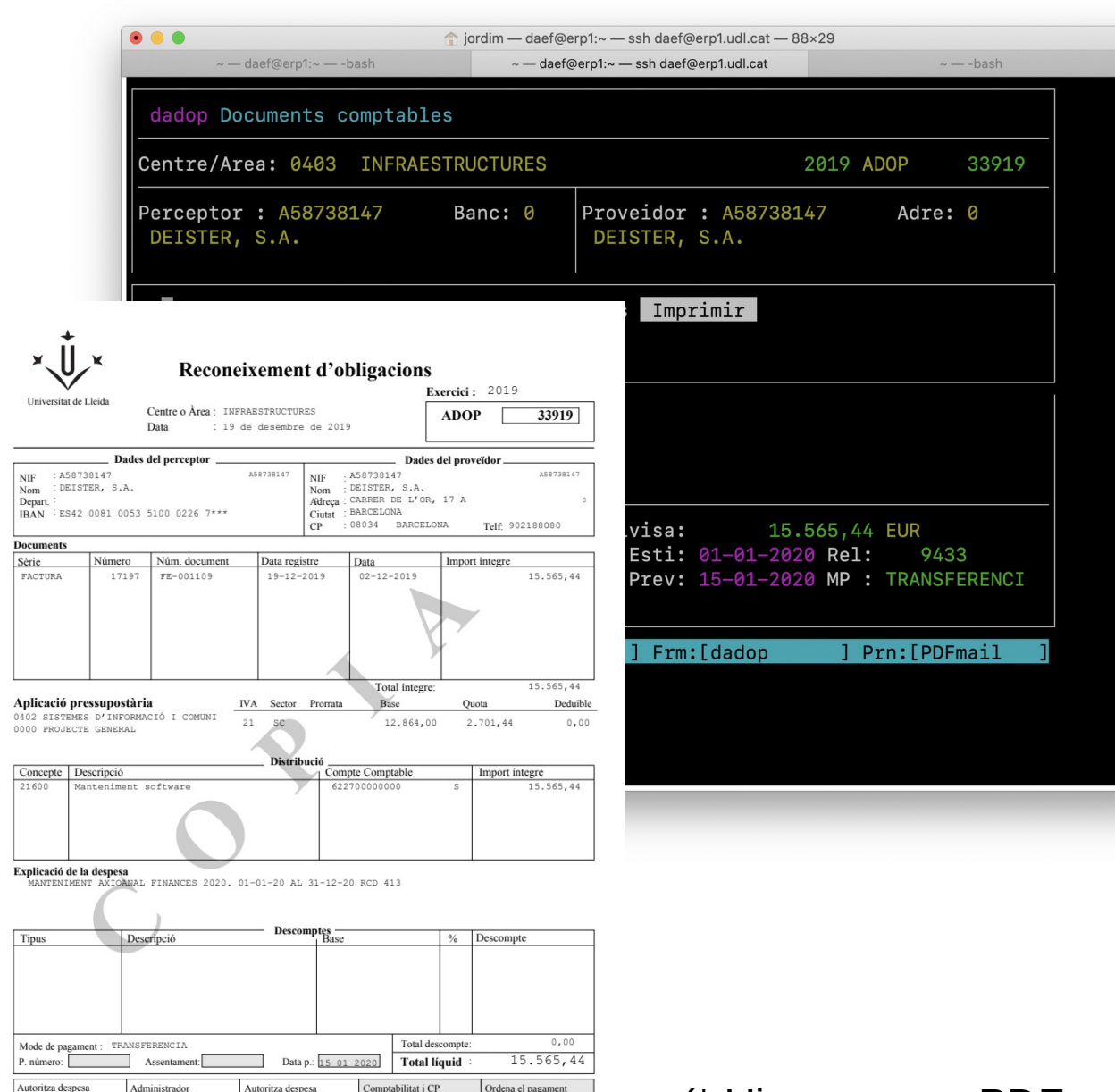

1 2020-03-25 11:24

entre de gestio

Nom: Palau T

Data

CREVILLEN, ALEXAN

Maria

responsable organi

Nom: José

Data \* Imports expressats en EUR. Total liquid contravalor en PTA: 2,589,871,00

- Introduïm el document de despesa o factura al DAEF, de la forma habitual.
- Creem el document ADOP.
- Imprimint del document utilitzant l'impressora «PDFmail».
- Rebem al nostre MAIL • el document ADOP en format PDF.

(\* L'impressora PDFmail es troba selecciona per defecte)

#### Tramitació d'un document

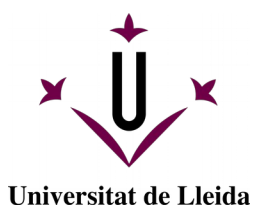

Exercici : 2019

12.864.0

NEICELESANDIBIO Viels: Código Bill ------ ADOP 33919

15.565,44

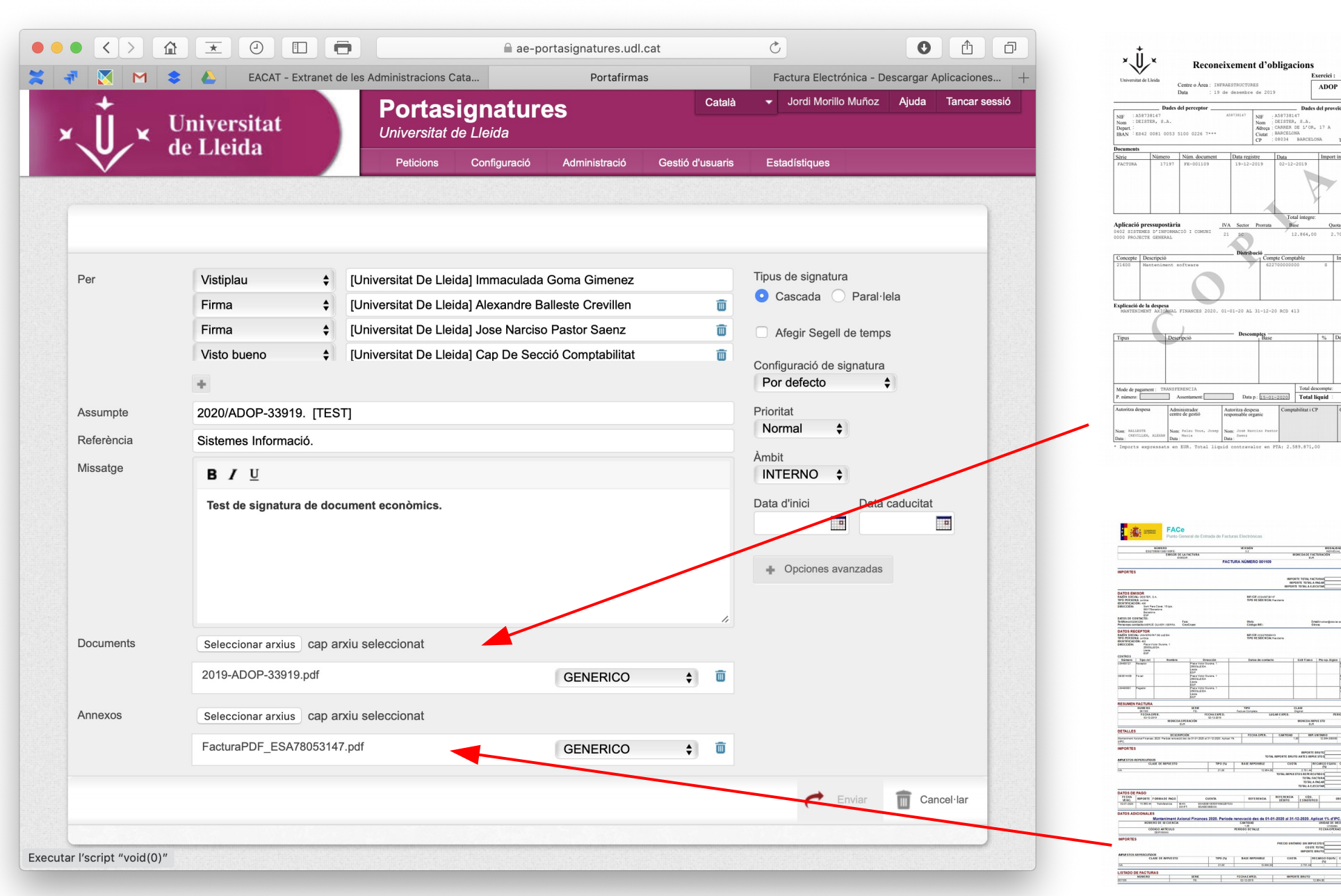

### Tramitació d'un document

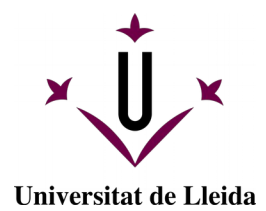

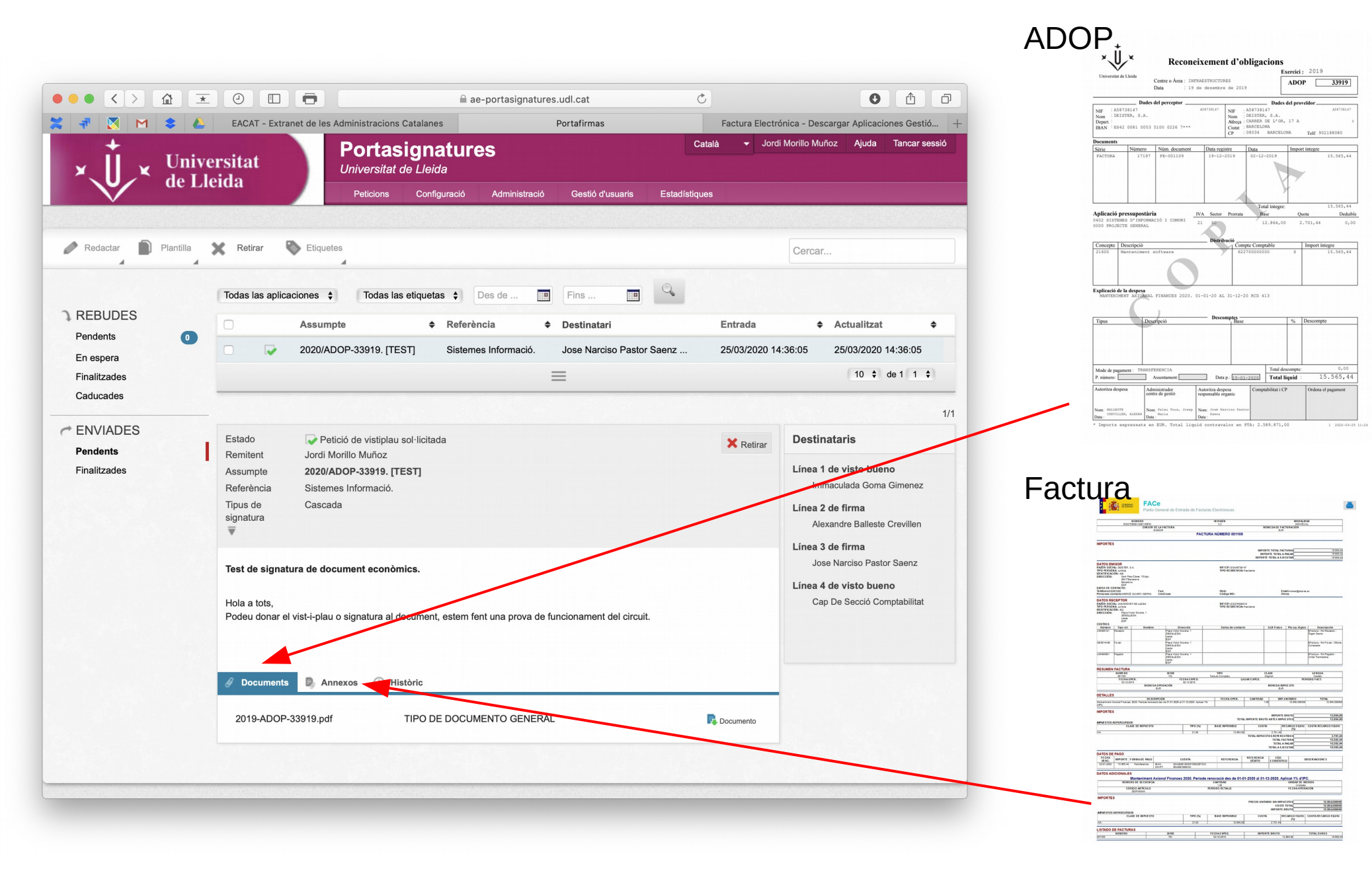

# Circuits tramitació i signatura

#### STC. Sol·licitud Transferència de Crèdit.

Redacta la petició el Negociat Econòmic

- [Vist-i-Plau] Cap de Negociat.
- [Signatura] Responsable unitat de gestió del despesa.
- [Vist-i-Plau] Cap de Negociat Receptor.

#### TRC. Transferència de crèdit

El negociat receptor genera la TRC en PDF, i afegeix com <u>Annex</u> el document STC rebut, i envia al Portasignatura amb el circuit:

Universitat de Lleida

- [Vist-i-Plau] Cap de Negociat.
- [Signatura] Responsable unitat de gestió del despesa.
- [Vist-i-Plau] Cap de Secció Pressupostaria
- [Vist-i-Plau] Cap de Economia

## Circuits tramitació i signatura

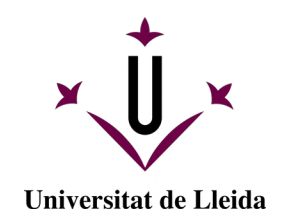

#### MPI/MPD – ORI/ORD – RETEI/RETED. Modificacions de crèdit

Redacció des del Negociat, tramitació conjuntament el document de ingrès + el document de despesa

- [Vist-i-Plau] Cap de Negociat.
- [Signatura] Responsable unitat de gestió del despesa.
- [Vist-i-Plau] Cap de Secció Pressupostaria
- [Vist-i-Plau] Cap de Economia

## Circuits tramitació i signatura

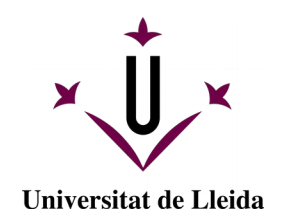

#### ADOP / OP / NC. Documents comptables de signatura.

Redacció des del Negociat, tramitació conjuntament el document comptable de despesa i la documentació de suport, Factures, Col·laboracions, etc...

- [Vist-i-Plau] Cap de Negociat.
- [Signatura] Responsable unitat de gestió del despesa.
- [Signatura] Responsable orgànic de la despesa.
- [Vist-i-plau] Cap de Comptabilitat
- Cada unitat és responsable de adaptar aquest circuit al funcionament operatiu de cada unitat o servei. Pode :

a)Intercanviar l'ordre de la [Signatura] del responsable de la Unitat, i el [Vist-i-Plau] del Negociat

b)Incorporar els [Vist-i-Plaus] que consideri al inici del circuit. (pe. Si la validació de la factura la fa una persona diferent al Responsable de la unitat)

# Eines digitalització

- Android
  - CamScanner
    - https://www.camscanner.com/user/download
    - Videos utilització
      - https://www.youtube.com/watch?v=Z\_nIGEkW6ic
      - https://www.youtube.com/watch?v=JgHWY\_ffb9g
  - iOS (Apple iPhone)
    - Escaneig amb l'aplicació integrada Notes
      - https://www.youtube.com/watch?v=ECY7R7LPsPM
    - CamScanner
    - Adobe Scan

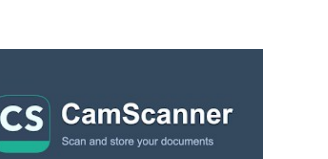

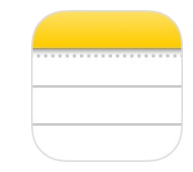

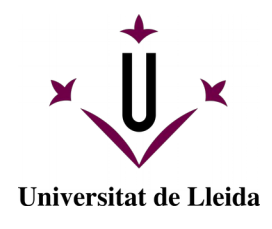